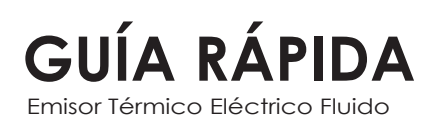

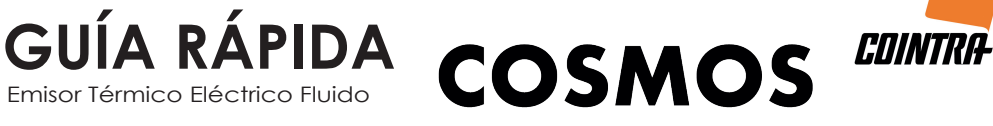

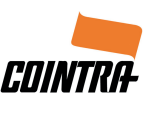

# DESCARGAR LA APLICACIÓN

OPCIÓN 1: Escanear código QR:

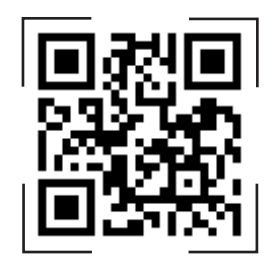

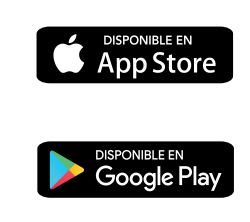

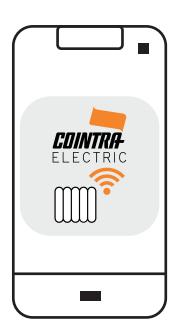

Email

Contraseña

OPCIÓN 2: Buscar aplicación: COINTRA ELECTRIC

# **REGISTRO EN LA APLICACIÓN**

PASO 1: Si no está registrado, "CREAR NUEVA CUENTA" e introducir los datos solicitados. Una vez completada toda la información, "REGISTRAR".

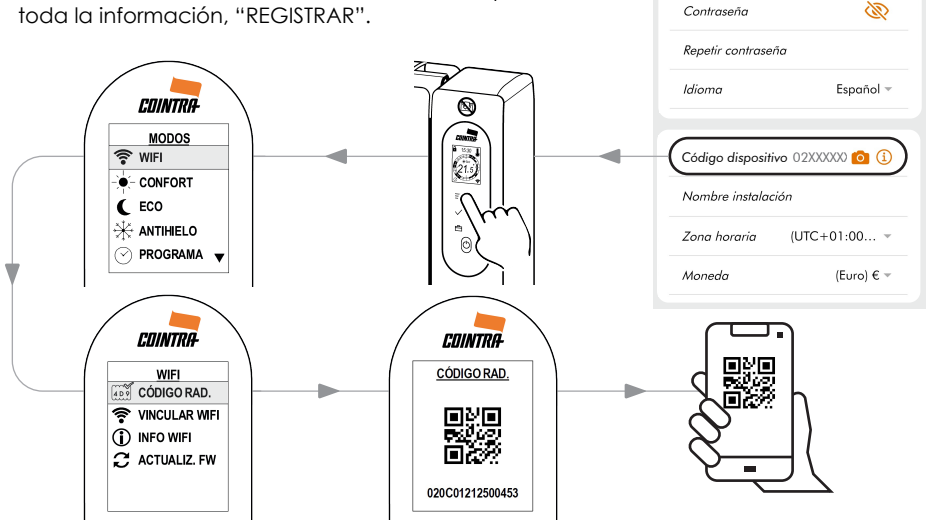

PASO 2: Cuenta creada. "INICIAR SESIÓN" con los datos de su nueva cuenta.

PASO 3: Formulario de activación. Revise su correo electrónico e introduzca el código de activación para "FINALIZAR REGISTRO".

| < | FORMULARIO DE ACTIVACIÓN |
|---|--------------------------|
|   | Código de activación     |
|   | REENVIAR CÓDIGO          |
| ( | FINALIZAR REGISTRO       |

# VINCULACIÓN RED WIFI

1

¿Desea configurar la red wifi del radiador en este momento?

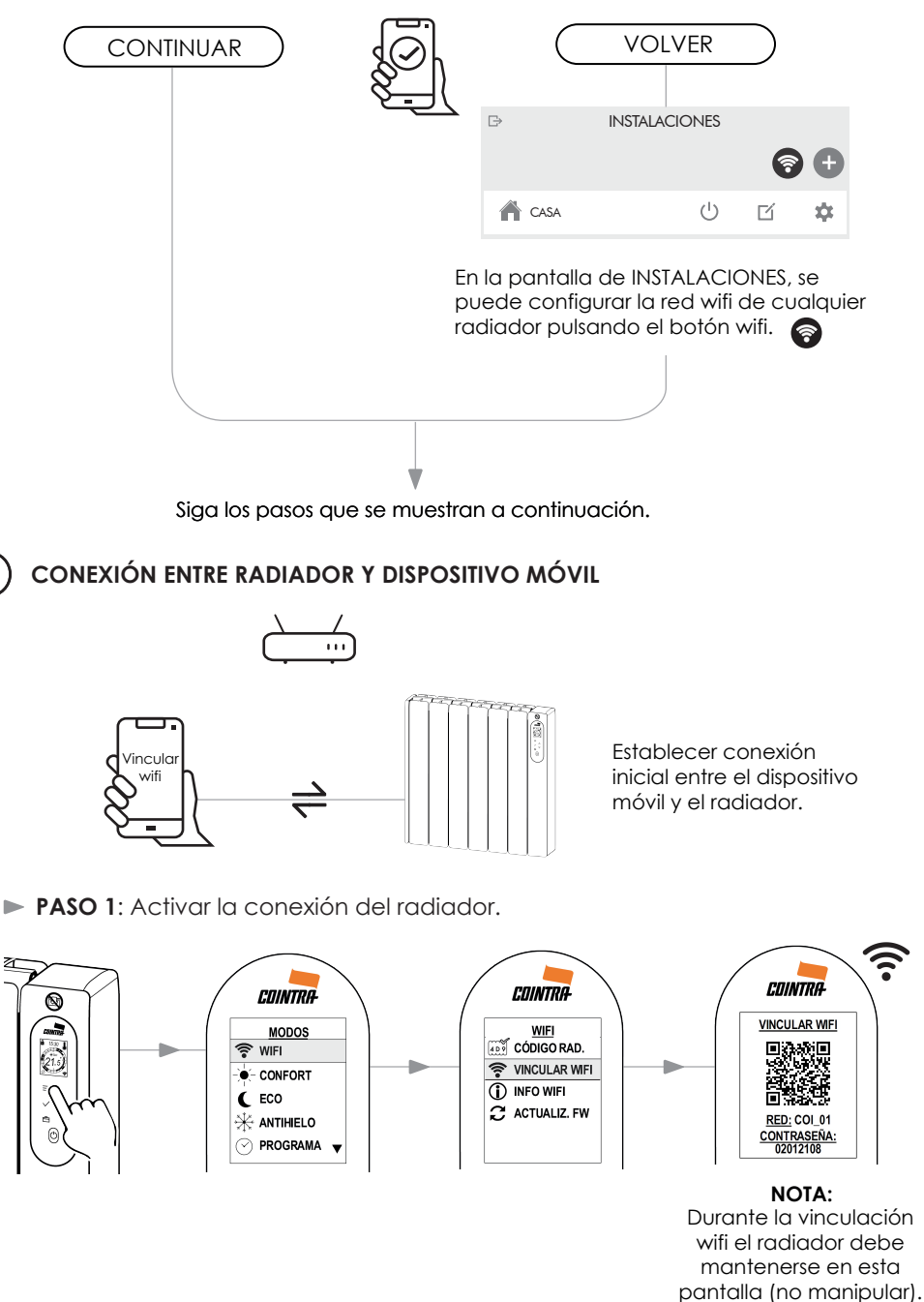

**PASO 2**: Conectar el dispositivo móvil a la red emitida por el radiador.

**OPCIÓN 1**: Con la cámara de su dispositivo móvil, escanear el código QR que se muestra en la pantalla del radiador. \*

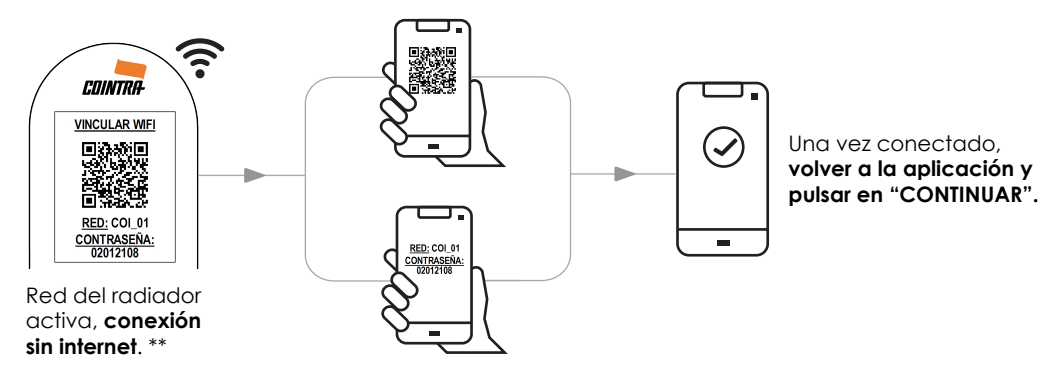

**OPCIÓN 2**: En el menú "CONFIGURACIÓN WIFI" de su dispositivo móvil, seleccione el nombre "**COI\_01**" e introduzca la contraseña "**02012108**" de la red wifi mostrada por el radiador.

\* En función de la capacidad de su dispositivo móvil.

\*\* Si aparece un mensaje emergente en su dispositivo móvil, confirme que es una red wifi sin acceso a internet.

### 2) CONEXIÓN ENTRE RADIADOR Y RED WIFI

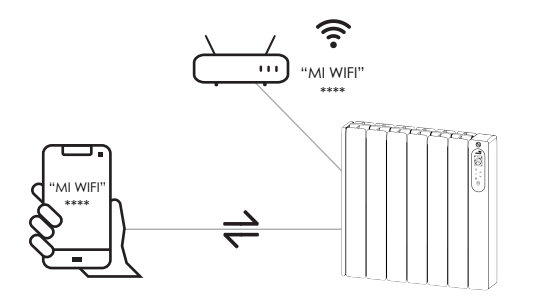

De la lista de redes wifi detectadas por el radiador, seleccionar su red wifi doméstica e introducir la contraseña correspondiente.

PASO 3: Seleccione en la aplicación la red wifi que trabajará con el radiador.\*

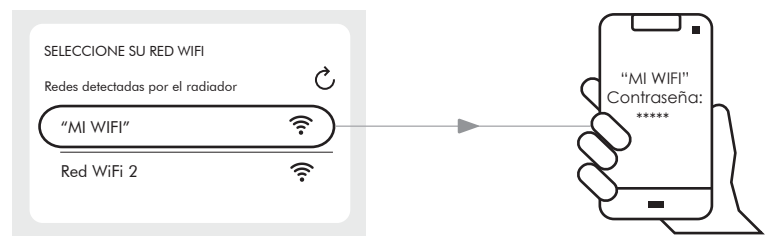

\* Solo trabajará con redes wifi de frecuencia 2.4 GHz.

Introducir la contraseña de la red wifi seleccionada.

# VERIFICACIÓN DE LA CONEXIÓN

...

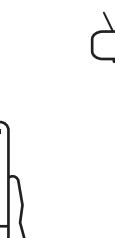

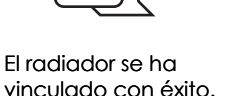

3

> Proceso de conexión completado. El radiador está listo para usarse con la aplicación.

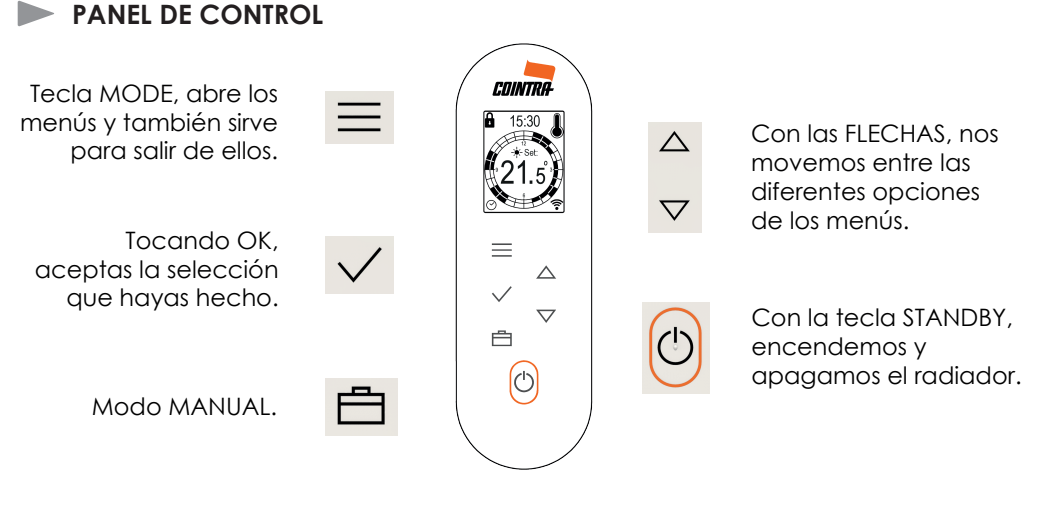

# MODOS DE FUNCIONAMIENTO

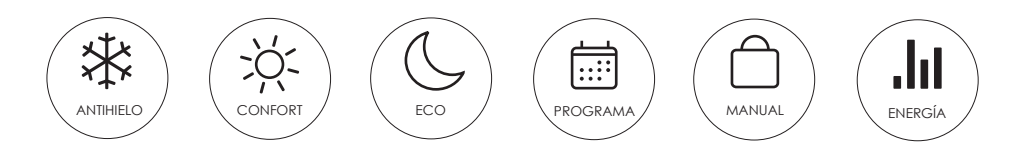

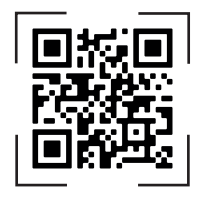

Para más información, consulte el manual de instrucciones.

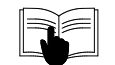

Avenida de Italia, 2 (Edificio Ferroli), 28820 Coslada, Madrid, ESPAÑA Tel.: +34 916 707 459 - Fax: +34 916 708 683 Email: info@cointra.es www.cointra.es

TRE

Ver vídeo

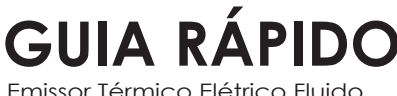

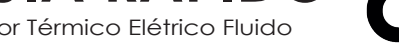

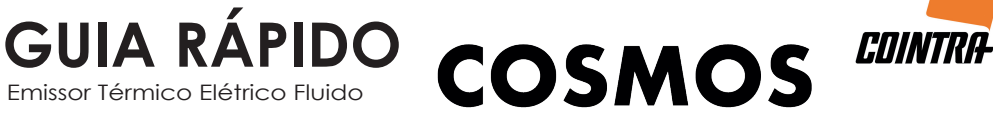

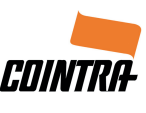

Ø

# DESCARREGAR A APLICAÇÃO

OPÇÃO 1: Ler código QR:

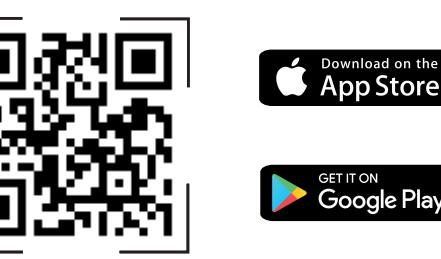

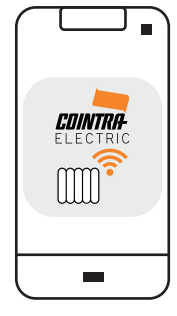

Email

Senha

OPÇÃO 2: Buscar aplicação: COINTRA ELECTRIC

# REGISTO NA APLICAÇÃO

PASSO 1: Se não estiver registado, "CRIAR NOVA CONTA" e insira os dados solicitados. Uma vez completadas todas as informações, "REGISTO".

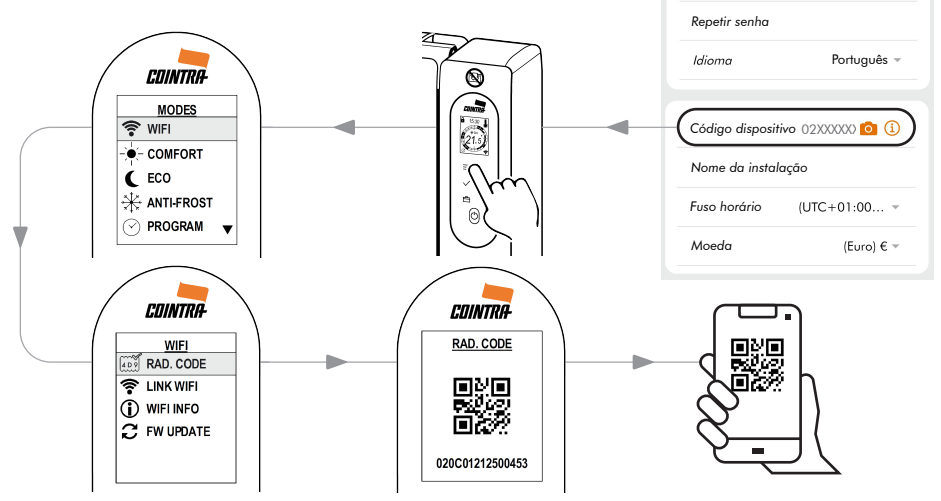

**PASSO 2**: Conta criada. "INICIAR SESSÃO" com os detalhes da sua nova conta.

PASSO 3: Formulário de ativação. Verifique seu email e digite o código de ativação para "REGISTO COMPLETO".

| < FORMULÁRIO DE ATIVAÇÃO |                    |  |
|--------------------------|--------------------|--|
|                          | Código de ativação |  |
| -                        | ENCAMINHAR CÓDIGO  |  |
|                          | REGISTO COMPLETO   |  |

# LIGAÇÃO REDE WIFI

1

Você deseja configurar a rede wifi do radiador?

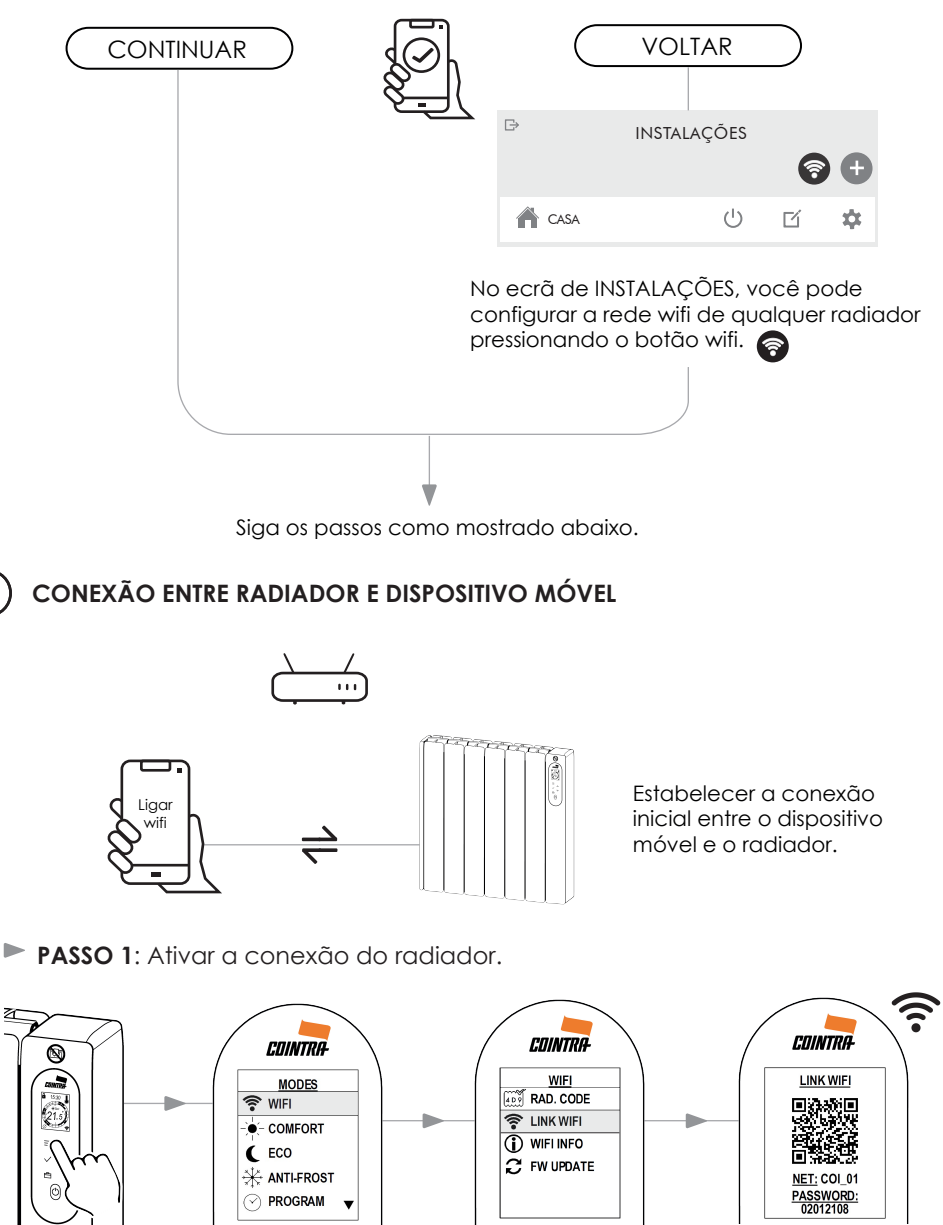

NOTA: Durante a ligação wifi o radiador deve ser mantido nesto ecrã (não manipular). **PASSO 2**: Conectar o dispositivo móvel à rede emitida pelo radiador.

**OPÇÃO 1**: Com a câmara do seu dispositivo móvel, ler o código QR exibido no ecrã do radiador. \*

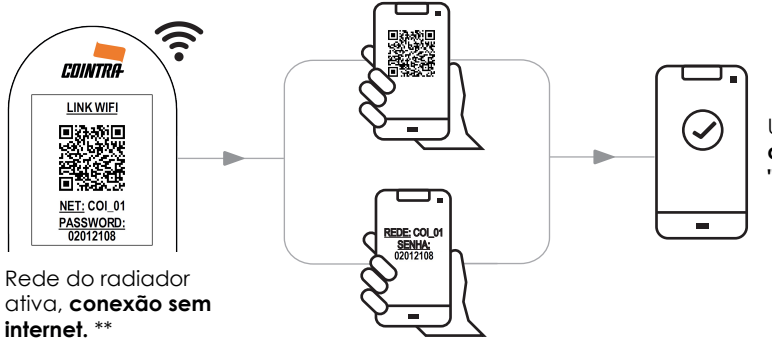

Uma vez ligado, **voltar à** aplicação e clicar em "CONTINUAR".

**OPÇÃO 2**: No menu "CONFIGURAÇÃO WIFI" do seu dispositivo móvel, seleccionar o nome "**COI\_01**" e introduzir a senha "**02012108**" da rede wifi exibida pelo radiador.

\* Dependendo da capacidade do seu dispositivo móvel.

2

\*\* Se uma mensagem pop-up aparece no ecrã em seu dispositivo móvel, confirme se é uma rede wifi sem acesso à internet.

#### CONEXÃO ENTRE RADIADOR E REDE WIFI

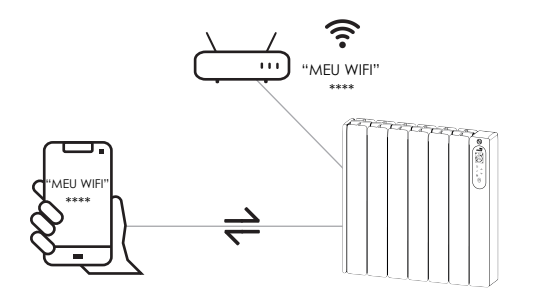

Da lista das redes wifi detectadas pelo radiador, seleccione a sua rede wifi doméstica e introduza a senha correspondente.

PASSO 3: Selecione na aplicação a rede wifi que funcionará com o radiador. \*

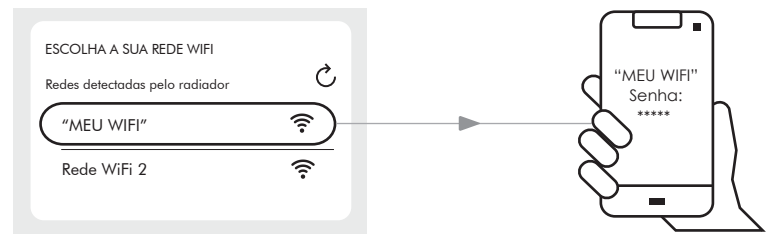

\* Só funciona com redes wifi de frequência 2.4 GHz.

Introduzir a senha da rede wifi seleccionada.

# VERIFICAÇÃO DA CONEXÃO

3

com sucesso.

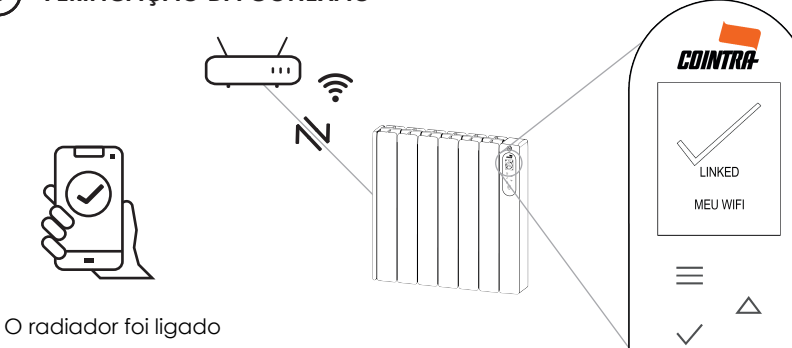

Processo de conexão completado. O radiador está pronto a ser utilizado com a aplicação.

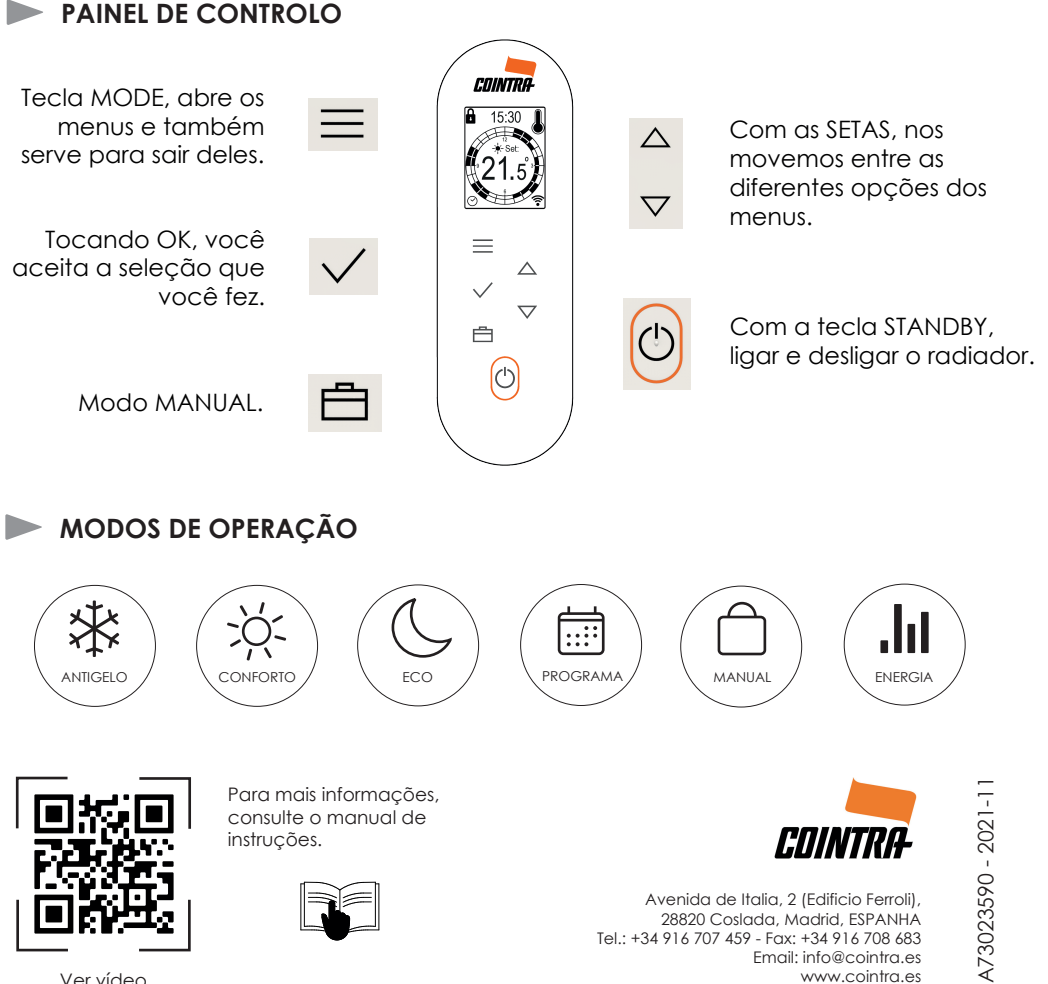

Ver vídeo

# QUICK START GUIDE

Fluid Electric Thermal Emitter

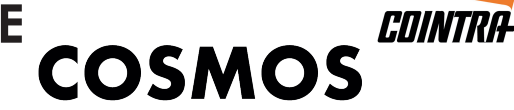

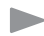

#### DOWNLOAD THE APPLICATION

OPTION 1: Scan QR code:

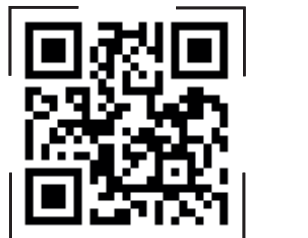

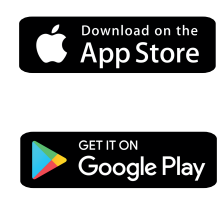

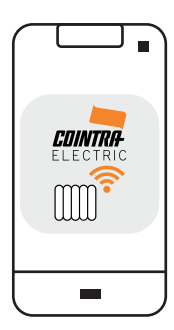

Ø

Email

Password

**OPTION 2: Search application: COINTRA ELECTRIC** 

#### **REGISTER IN THE APPLICATION**

STEP 1: If you are not registered, "CREATE NEW ACCOUNT" and enter the requested data. Once all the information is complete, "REGISTER".

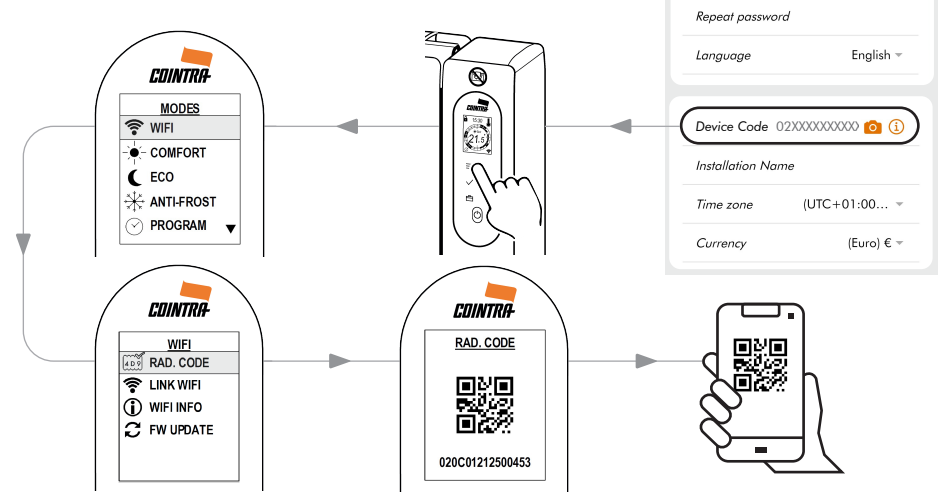

STEP 2: Account created. "LOGIN" with your new account details.

|                                                                                                    | < ACTIVATION FORM     |    |
|----------------------------------------------------------------------------------------------------|-----------------------|----|
| <b>STEP 3:</b> Activation form. Check your<br>email and enter your activation code to<br>"COMPLETE REGISTRATION". | Activation code       | DE |
|                                                                                                    | COMPLETE REGISTRATION |    |

,

#### LINK TO WIFI NETWORK

1

Do you want to configure wifi for the radiator?

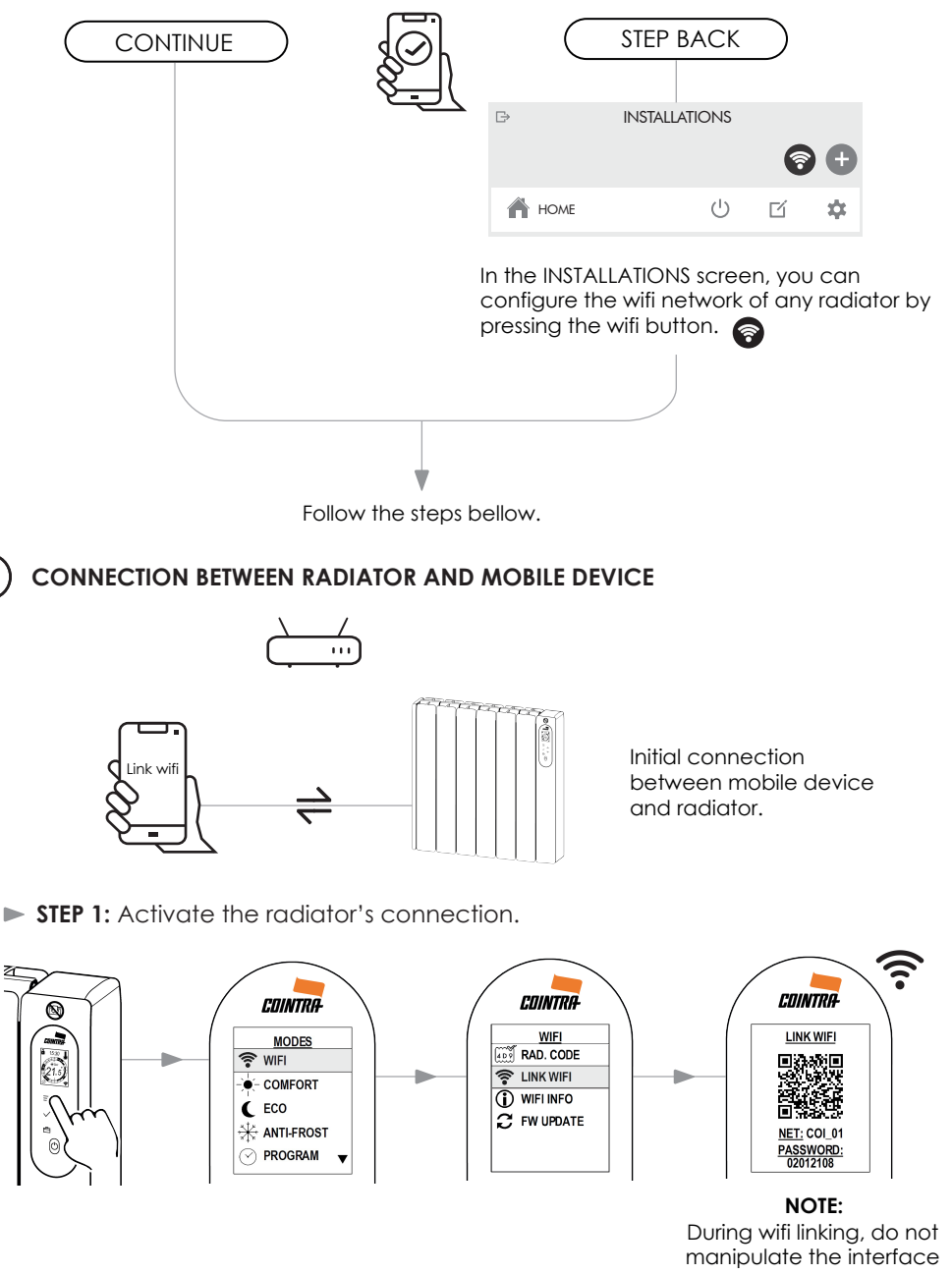

screen.

**STEP 2:** Connect the mobile device to the network emitted by the radiator.

**OPTION 1:** With the camera of your mobile device, scan the QR code displayed on the radiator screen. \*

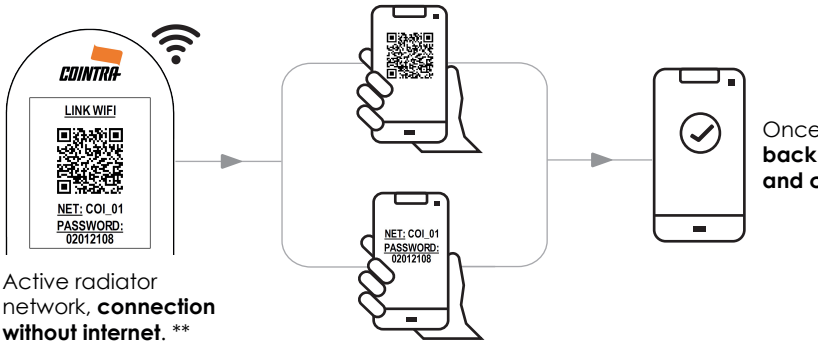

Once connected, step back to the application and click on "CONTINUE".

**OPTION 2**: On the menu "WIFI SETTINGS" of your mobile device, select the name "**COI\_01**" and enter the password "**02012108**" of the wifi network displayed by the radiator.

\* Depending on the capability of your mobile device.

\*\* If a pop-up message appears on your mobile device, confirm that it is a wifi network without internet access.

#### 2) CONNECTION BETWEEN RADIATOR AND WIFI NETWORK

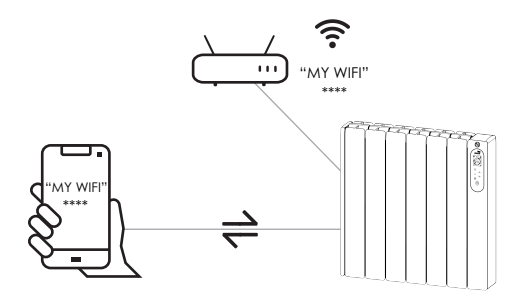

From the list of wifi networks detected by the radiator, select your domestic wifi network and enter the corresponding password.

STEP 3: Select in the application the wifi network that will work with the radiator. \*

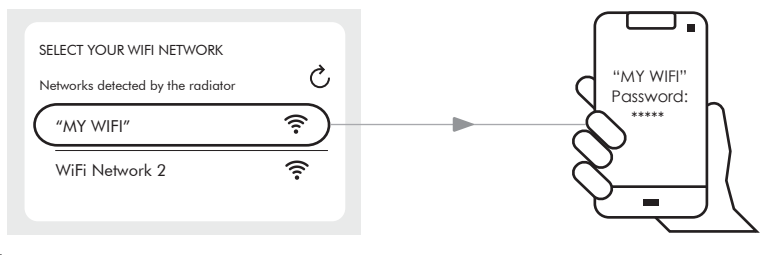

\* Only works on 2.4 GHz wifi networks.

Enter the password for the selected wifi network.

## **VERIFICATION OF THE CONNECTION**

...

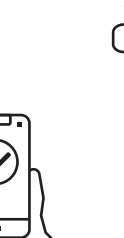

3

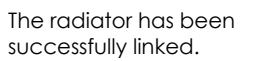

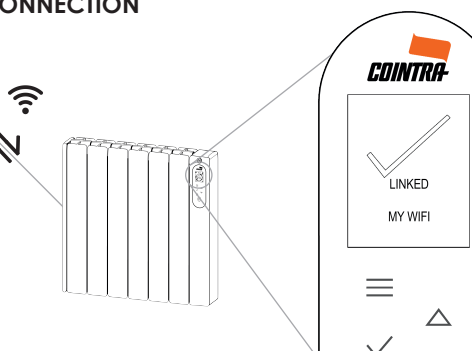

Connection process completed. The radiator is ready to use with the application.

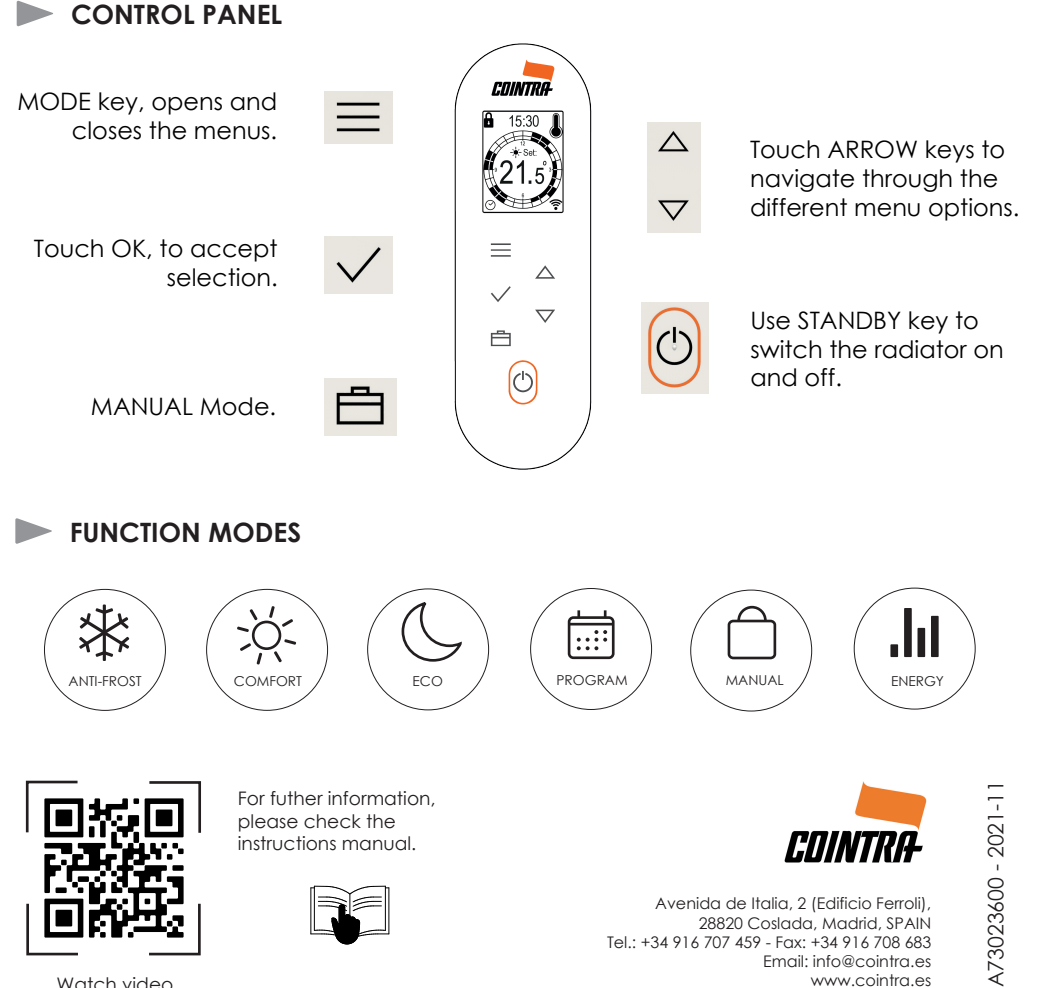

Watch video